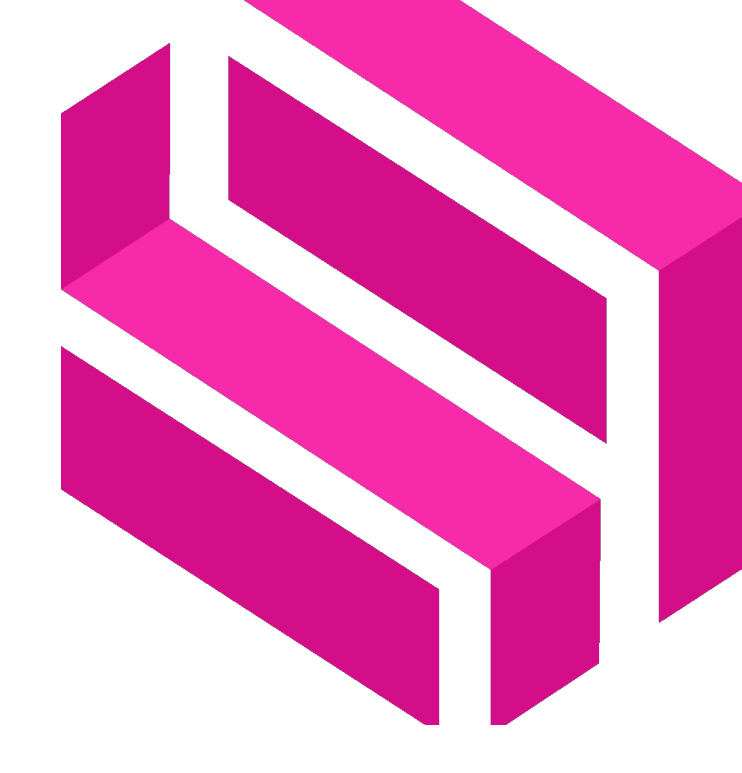

SOFTWARE TESTING ACADEMY

# R3 – Guidelines for learners

The Software Testers Academy project has been funded with support from the European Union. This report reflects the view only of the author, and the Commission cannot be held responsible for any use which may be made of the information contained therein.

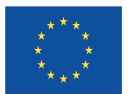

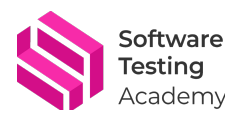

## Table of contents

| 0.       |                                                                                                    |             |
|----------|----------------------------------------------------------------------------------------------------|-------------|
| 1.       | HOW TO REGISTER                                                                                                    | 4           |
| 2.       | HOW TO ENROL IN A COURSE                                                                                                    | 5           |
| c<br>c   | DPTION 1: AFTER REGISTRATION<br>DPTION 2: FROM DASHBOARD                                                                                                    | 5<br>5      |
| 3.       | HOW TO CONTACT WITH COACH                                                                                                    | 8           |
| R        | <b>RECOMMENDED OPTION: FROM DASHBOARD MENU</b><br>ALTERNATIVE CHOICES<br>Option 1: After registration using "Contact with Coach" button<br>Option 2: Through "Contact" form | 8<br>11<br> |
| 4.       | TRACKING YOUR OBJECTIVES                                                                                                    | 14          |
| lı<br>lı | F YOU HAVE OBJECTIVES NOT COMPLETED<br>F YOU HAVE OBJECTIVES COMPLETED AND NOT COMPLETED                                                                                    | 14<br>14    |
| 5.       | HOW TO PARTICIPATE IN THE FORUM                                                                                                    | 16          |
| S<br>P   | HARING YOUR INSIGHTS                                                                                                    | 16<br>17    |
| 6.       | ASSESSMENT AND CERTIFICATION                                                                                                    | 19          |

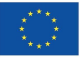

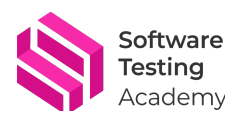

## 0. Introduction

Welcome to the <u>Software Testing Academy</u>, the online training platform where you can learn how to test software effectively and efficiently. Whether you are a beginner or an expert, you will find a course that suits your needs and goals. You will also get personalized coaching from experts and access to a forum where you can interact with other learners and coaches.

At this moment, you will find **3 training pathways:** *Agile Testing, Automation Testing and Accessibility Testing*. They were selected based on the current and emerging labour market needs. They are available in English (preferred languages) as well as in Spanish, Portuguese, German and Polish.

- If you are a newbie to software testing, we suggest you start with *Agile Testing* to gain familiarity with the topic and the underlying mindset that enables you to take your first (advanced) steps in testing.
- If you have some knowledge in regard to the manual testing and want to learn about the basics of automation, you can move forward with *Automation Testing*.
- In case you are a tester and want to discover accessibility practices you should bear in mind when doing testing, check out our *Accessibility Testing* learning path.

## Remember, <u>all of our training courses are available fully for free</u>! You just need to register yourself.

In this guide, you will find the following topics:

- How to register.
- How to enrol.
- How to contact your coach.
- Tracking your objectives.
- How to participate in the <u>forum</u>.
- Assessment and certification

If you have any questions or suggestions, please feel free to <u>contact us</u> at any time.

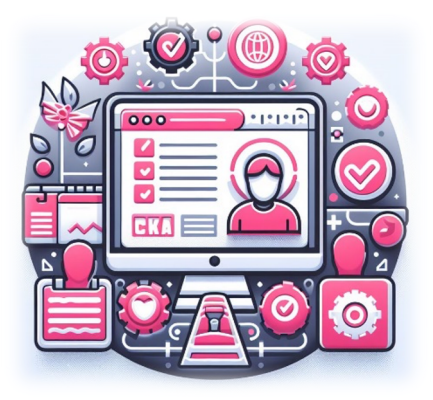

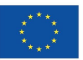

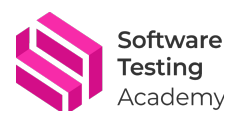

## **1.** How to register

To get started with the registration process on the website (<u>https://www.softwaretestingacademy.eu/</u>), follow these steps:

- **Click on "Register" Button:** Begin by locating and clicking on the "Register" button, typically found at the top right corner or main menu of the website.
- Home -SOFTWARE TESTING × +
   c > 0 to software testingacadomy.eu
   Fill Out the Registration Form: A form will appear requiring various details. Pay special
  - attention to providing your location accurately as this information is crucial; coaches are assigned based on your geographical location. Ensure all other required fields are completed.
  - **Submit Your Registration:** Review all entered information for accuracy, then click on the "Register" button again to submit your details.

| Software<br>Testing<br>Academy                                     | Home About STA Results & Outputs News & Articles Contact   Login Regi                          |
|--------------------------------------------------------------------|------------------------------------------------------------------------------------------------|
| Register                                                           |                                                                                                |
| Email Address *                                                    | Confirm Email Address *                                                                        |
| Password *                                                         | Confirm Password *                                                                             |
| A strong password is required with at least 8 characters. To m     | ake it stronger, use both upper and lower case letters, numbers, and symbols.                  |
|                                                                    |                                                                                                |
| Phone Number                                                       |                                                                                                |
| Preferred language *                                               |                                                                                                |
| English                                                            | •                                                                                              |
| Preferred language will be taken into account but contact in th    | nat language is not ensured                                                                    |
| Localization*                                                      | tant to assign the coach                                                                       |
| Other                                                              | · · · · · · · · · · · · · · · · · · ·                                                          |
| Your personal data will be used to process your enrolli<br>Policy. | ment, support your experience on this website, and for other purposes described in our Privacy |
| Register                                                           | Click after filling out the form                                                               |

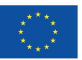

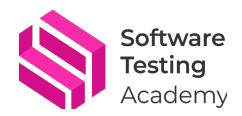

## 2. How to enrol in a course

Enrolling in a course on our platform is a straightforward process. You can either register first and then choose a course or directly enroll in a course from the dashboard if you are already registered. Below are the detailed steps for both options.

### **Option 1: After Registration.**

- 1. Once you have successfully registered, navigate to the list of available courses.
- 2. Browse through the offerings and select a course that interests you by clicking on it.

Software Testing Academy

### **After Registration**

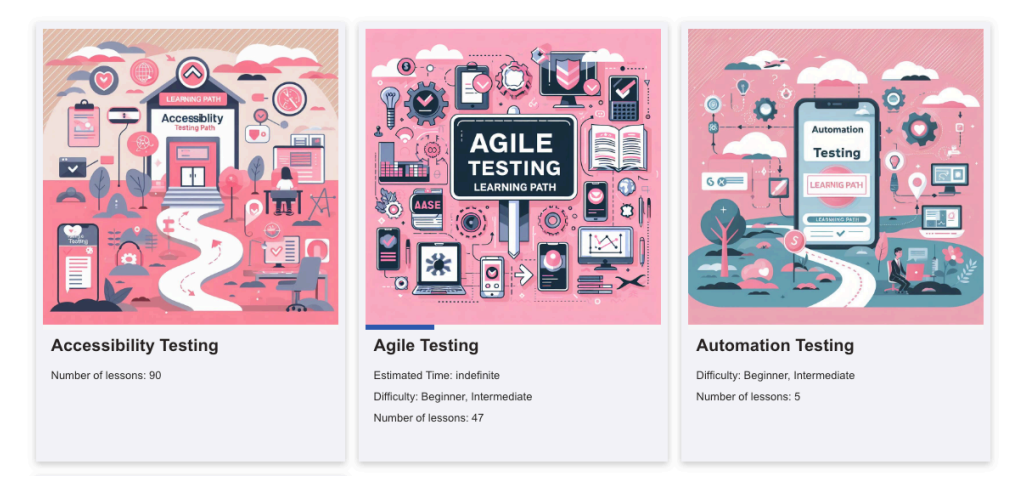

## **Option 2: From Dashboard**

1. If you are not yet enrolled in any courses, an "Enroll Course" option will be visible on your dashboard menu.

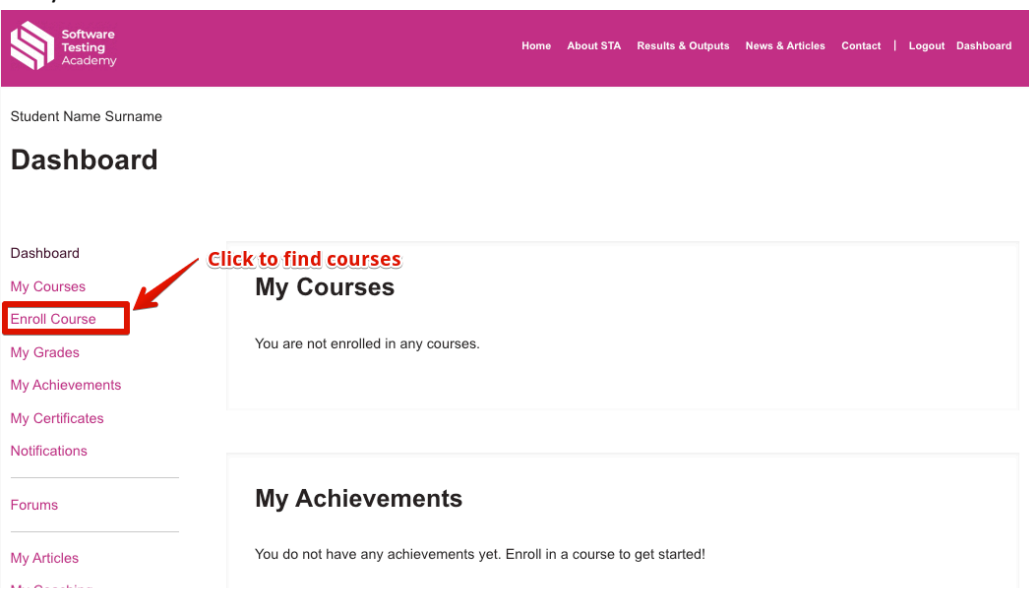

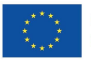

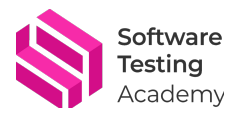

2. Click on "Enroll Course". This will lead you to a page displaying all available courses. For instance, if you wish to enroll in Agile Testing, simply click on it.

| Dashboard                |  |
|--------------------------|--|
|                          |  |
| Dashboard                |  |
| My Courses               |  |
| Enroll Course            |  |
| My Grades                |  |
| My Achievements          |  |
| My Certificates          |  |
| Notifications            |  |
| Forums                   |  |
| My Articles              |  |
| My Coaching              |  |
| Edit Account<br>Sign Out |  |
|                          |  |

3. Afterwards, you will be taken to a page that shows the course overview, objectives, and requirements.

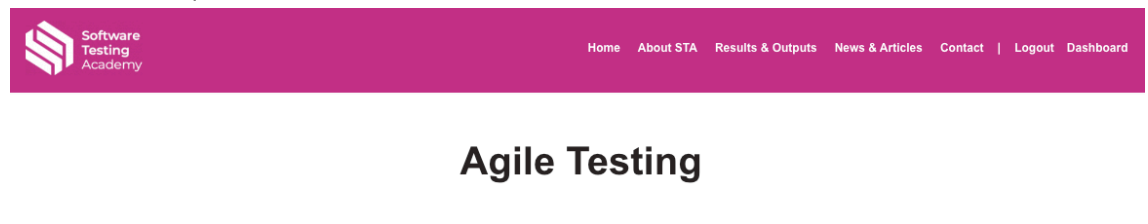

The Software Testing Academy project aims at establishing the first-of-this-kind academy for everyone who wishes to develop his/her career in Software Testing. To this end, the partnership will develop **3 training pathways:** *agile testing, automation testing and accessibility testing.* They were selected based on the current and emerging labour market needs.

The first area on which we will focus within this training course is "Agile testing". The main objective for the students is to gain familiarity with the topic and the underlying mindset so they can be able to rely on their knowledge and take their first (advanced) steps in testing.

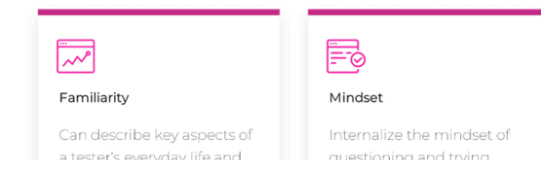

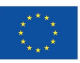

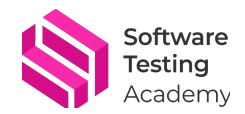

4. Then, scroll down to find the "Enroll" button and click it to start your training!

| Free course |
|-------------|
| FREE        |
| Enroll      |

5. Upon clicking, you'll be directed to another page where you need to fill out a form with your details.

| Software<br>Testing<br>Academy                                                | Home About STA Results & Outputs News & Articles Contact   Logout Dashboard     |
|-------------------------------------------------------------------------------|---------------------------------------------------------------------------------|
| Purchase                                                                      |                                                                                 |
| Address is a required field.                                                  |                                                                                 |
| You are currently logged in as emilaucc@gmail.com. Click here to logout       |                                                                                 |
| Student Information                                                           |                                                                                 |
| First Name *                                                                  | Last Name *                                                                     |
| Student Name                                                                  | Surname                                                                         |
| Address *                                                                     | Apartment, suite, etc                                                           |
| City *                                                                        |                                                                                 |
| Country *                                                                     |                                                                                 |
| Spain                                                                         | Ŧ                                                                               |
| Province *                                                                    | Postal code *                                                                   |
| A Coruña *                                                                    |                                                                                 |
| Phone Number                                                                  |                                                                                 |
| 111111111                                                                     |                                                                                 |
|                                                                               |                                                                                 |
| Enrollment Confirmation                                                       |                                                                                 |
| Your personal data will be used to process your enrollment, support your expe | rience on this website, and for other purposes described in our Privacy Policy. |
| Enro                                                                          | il Now                                                                          |

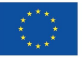

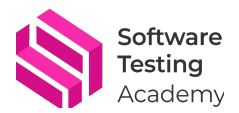

6. Complete the form and click the "Enroll Now" button to finalize your enrollment.

Estimated Time: indefinite Difficulty: Beginner, Intermediate

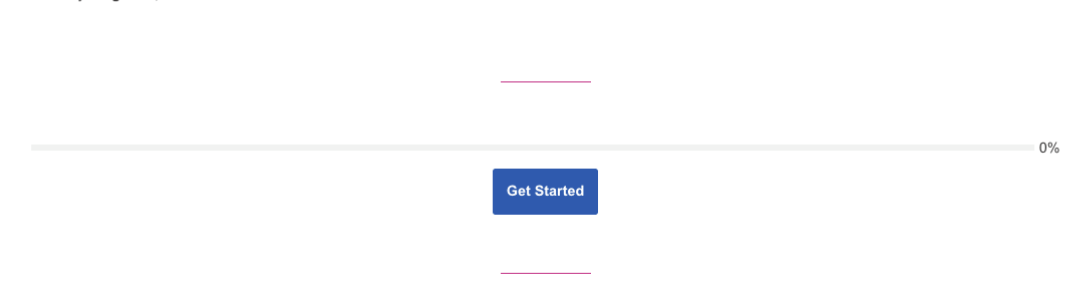

## 3. How to contact with coach

Navigating through a new platform can sometimes be challenging. Here, we provide you with detailed steps on how to contact your coach after registration. There are three easy ways for you to reach out and start your coaching journey.

### Recommended Option: From dashboard menu

For those who have already explored the platform, going to your Dashboard presents another avenue. The dashboard is designed not only to track your progress but also as a gateway for various interactions including contacting your coach.

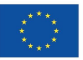

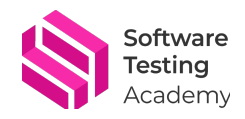

| Software<br>Testing<br>Academy |
|--------------------------------|
| Student Name Surname           |
| Dashboard                      |
|                                |
| Dashboard                      |
| My Courses                     |
| Enroll Course                  |
| My Grades                      |
| My Achievements                |
| My Certificates                |
| Not Click to contact with      |
| Forums <b>coach</b>            |
| My Articles                    |
| My Coaching                    |
| Edit Account                   |
| Sign Out                       |

Student Name Surname

#### **My Coaching**

| Dashboard       |                                    |   |
|-----------------|------------------------------------|---|
| My Courses      | Agile Testing                      |   |
| Enroll Course   |                                    |   |
| My Grades       | No assignments yet                 |   |
| My Achievements |                                    |   |
| My Certificates | My conversation with Spanish Coach | + |
| Notifications   | my conversation with spanish coach |   |
| Forums          |                                    |   |
| My Articles     |                                    |   |
| My Coaching     |                                    |   |
|                 |                                    |   |
| Edit Account    |                                    |   |
| Sign Out        |                                    |   |

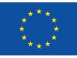

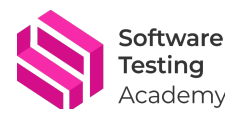

Student Name Surname

### **My Coaching**

| Dashboard                           |                               |                         |   |
|-------------------------------------|-------------------------------|-------------------------|---|
| My Courses                          | Agile Testing                 |                         |   |
| Enroll Course                       | 0                             |                         |   |
| My Grades                           | No assignments yet            | Click to write to coach |   |
| My Achievements                     |                               |                         |   |
| My Certificates                     | My conversation with S        | Spanish Coach           | + |
| Notifications                       |                               |                         |   |
| Forums                              |                               |                         |   |
| My Articles                         |                               |                         |   |
| My Coaching                         |                               |                         |   |
| Edit Account                        |                               |                         |   |
| Sign Out                            |                               |                         |   |
| Student Name Surname<br>My Coaching |                               |                         |   |
| Dashboard                           |                               |                         |   |
| My Courses                          | Agile Testing                 |                         |   |
| Enroll Course                       | 0 0                           |                         |   |
| My Grades                           | No assignments yet            |                         |   |
| My Achievements                     |                               |                         |   |
| My Certificates                     | My conversation with S        | panish Coach            | - |
| Notifications                       |                               |                         |   |
| Forums                              | Student Name Surname:         |                         |   |
|                                     | First comment as student      |                         |   |
| My Articles                         |                               |                         |   |
| My Coaching                         |                               |                         |   |
| Edit Account                        |                               |                         |   |
| Sign Out                            | Send message to Spanish Coach |                         |   |

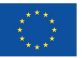

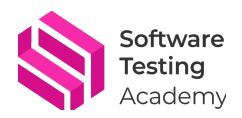

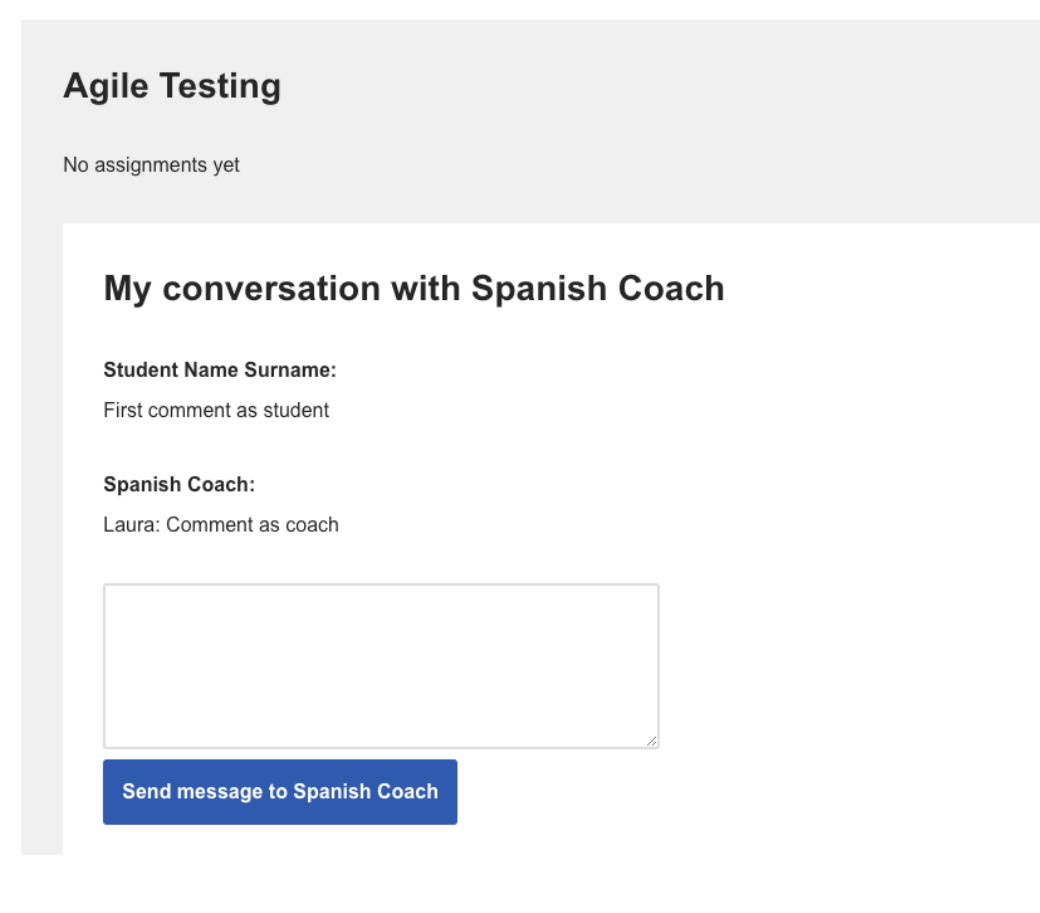

#### Alternative choices

Note: Your messages will be delivered through these alternative ways, but you will not have access to the record of your conversations.

#### Option 1: After registration using "Contact with Coach" button

Immediately after completing your registration, simply scroll down to the bottom of the page where you will find a "Contact with Coach" button. Clicking this button will enable you to send a direct message.

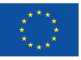

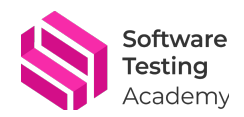

| After Registration                                                                                                    |                                                                                                    |
|----------------------------------------------------------------------------------------------------|----------------------------------------------------------------------------------------------------|
|                                                                                                    | ×                                                                                                    |
| Welcome to Agile Testing Path<br>milia.laura<br>Estimated Time: indefinite<br>Difficulty: Beginner, Intermediate<br>Number of lessons: 47 | Click                                                                                                    |
|                                                                                                    | Contact With Coach                                                                                        |
|                                                                                                    |                                                                                                    |
| Software<br>Testing<br>Academy                                                                                                    | Home About STA Results & Outputs News & Articles Contact   Logout Dashboard                               |
| Software<br>Sectors<br>Contact With Coach<br>Name *                                                                                       | Home About STA Results & Outputs News & Articles Contact   Logout Dashboard                               |
| Software<br>Sesting<br>Contact With Coach<br>Name *                                                                                       | Home About STA Results & Outputs News & Articles Contact   Logout Dashboard                               |
| Contact With Coach                                                                                                    | Home About STA Results & Outputs News & Articles Contact   Logout Dashboard                               |
| Submit                                                                                                    | Home About STA Results & Outputs News & Articles Contact   Logout Dashboard                               |
| Submit                                                                                                    | Home       About STA       Results & Outputs       News & Articles       Contact   Logout       Dashboard |
| Submit                                                                                                    | Home       About STA       Results & Outputs       News & Articles       Contact   Logout       Dashboard |

### Option 2: Through "Contact" form

Another way is by utilizing the Contact space which is conveniently located in both the Header and Footer of the website. This option provides quick access for users who are navigating

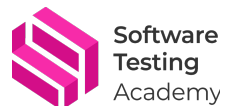

through different pages of the site and wish to contact their coach/administrator without having to scroll or navigate away from their current page.

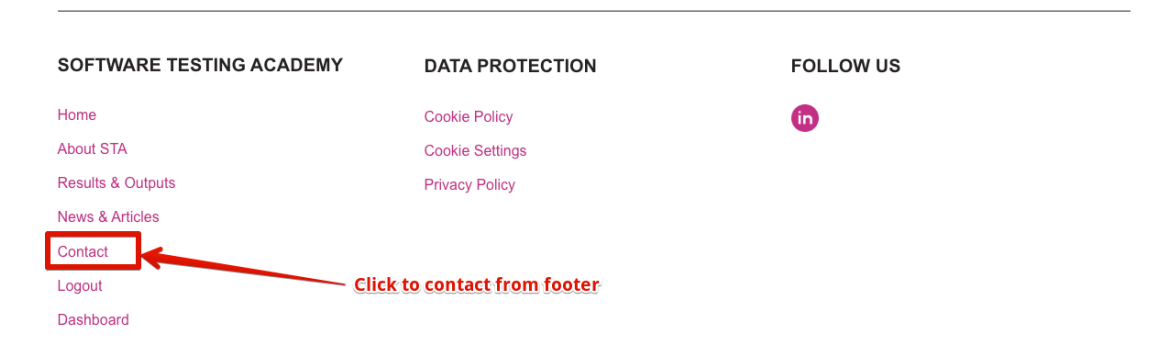

## Contact

| Need some                                              | thing?                                                                   | Name *    |
|--------------------------------------------------------|--------------------------------------------------------------------------|-----------|
| If you need any further ir<br>message here. We will re | nformation about the project, just leave a aply you as soon as possible. | Email *   |
|                                                        |                                                                          | Message * |
| Follow us                                              |                                                                          | Submit    |

## Contact

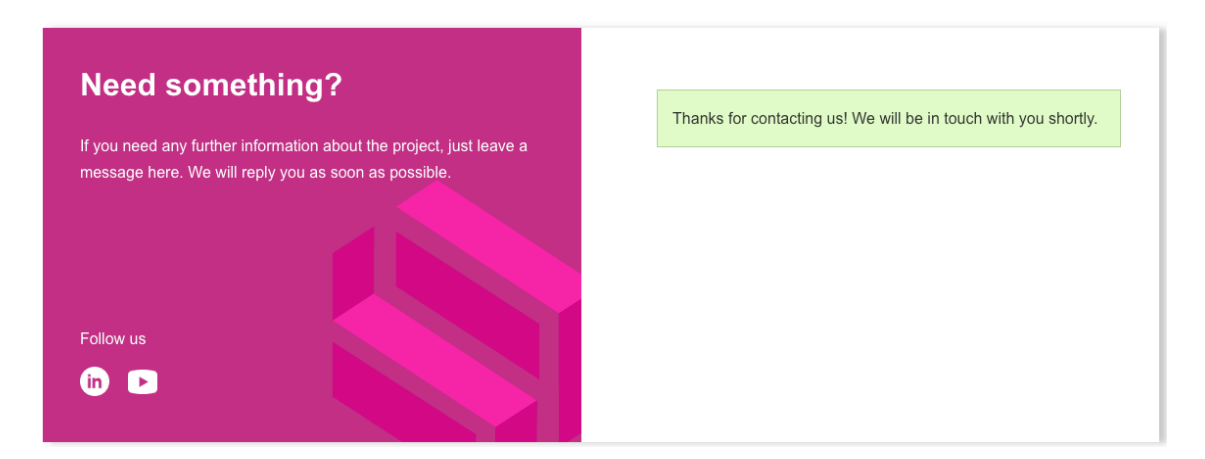

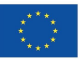

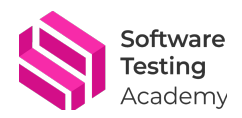

## 4. Tracking your objectives

After receiving a reply from your coach, there might be instances where some objectives are completed while others are still pending. It's essential to keep track of these objectives as they play a crucial role in your coaching process and overall learning experience.

## If you have objectives not completed

You can view your pending objectives under the "My Coaching" section of your dashboard. Here, you will see the list of courses you are enrolled in, and the objectives associated with each course.

| Student Name Surname |  |
|----------------------|--|
|----------------------|--|

My Coaching

| Dashboard       |                                          |
|-----------------|------------------------------------------|
| My Courses      | Agile Testing                            |
| Enroll Course   |                                          |
| My Grades       | Objective 1 (This is my first objective) |
| My Achievements |                                          |
| My Certificates |                                          |
| Notifications   | My conversation with Spanish Coach       |
| Forums          |                                          |
| ly Articles     |                                          |
| ly Coaching     |                                          |
| Edit Account    |                                          |
| Sign Out        |                                          |

## If you have objectives completed and not completed

You can view your completed and pending objectives under the same section as above. You will see a green check mark next to the completed objectives and a red cross next to the pending ones. You can click on any objective to view its details and requirements. You can also contact your coach for guidance or feedback on how to complete the pending objectives or to celebrate your achievements on the completed ones.

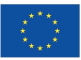

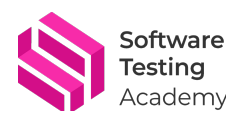

| Software<br>Testing<br>Academy | Home About STA Results & Outputs News & Articles Contact | Logout Dashboard |
|--------------------------------|----------------------------------------------------------|------------------|
| Student Name Surname           |                                                          |                  |
| My Coaching                    |                                                          |                  |
|                                | Completed                                                |                  |
| Dashboard                      |                                                          |                  |
| My Courses                     | Agile Testing                                            |                  |
| Enroll Course                  |                                                          |                  |
| My Grades                      | ✓ Objective 1 (This is my first objective)               | Completed        |
| My Achievements                |                                                          |                  |
| My Certificates                | Objective 2 (This is my second objective :-))            |                  |
| Notifications                  | - Pending                                                |                  |
| Forums                         | My conversation with Spanish Coach                       | +                |
| My Articles                    |                                                          |                  |
| My Coaching                    |                                                          |                  |
| Edit Account                   |                                                          |                  |
| Sign Out                       |                                                          |                  |
|                                |                                                          |                  |

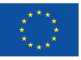

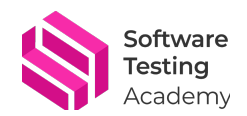

## 5. How to participate in the forum

Participating in a forum can be a great way to share your insights, ask questions, and engage with a community of like-minded individuals. Here's how you can easily start sharing or participate in an ongoing discussion on our platform.

### **Sharing Your Insights**

Navigate to the "Forum" section on the dashboard menu. This will present you with various spaces dedicated to different topics. Choose a space that aligns with what you want to share, for instance, the agile testing forum. Once selected, fill out the form with your insights, queries, or contributions and click on the "Submit" button to publish.

Student Name Surname

My Coaching

| Dashboard<br>My Courses |
|-------------------------|
| My Courses              |
|                         |
| Enroll Course           |
| My Grades               |
| My Achievethetforum     |
| My Certificates         |
| Notifications           |
| Forums                  |

My Articles

## Forums

#### Home > Forums

| orum                                                                                                    | Topics | Posts | Last Post |
|----------------------------------------------------------------------------------------------------|--------|-------|-----------|
| ccessibility Testing Forum<br>his forum is to share doubts, impressions or curiosities related to the Acessibility testing course, in it you can open new topics<br>reply to the existing ones. | 0      | 0     | No Topics |
| glie Testing Forum<br>his forum is to share doubts, impressions or curiosities related to the Agile testing course, you can open new topics or reply to<br>e existing ones.                     | 0      | 0     | No Topics |
| utomation Testing Forum<br>his forum is to share doubts, impressions or curiosities related to the Automation testing course, you can open new topics or<br>ply to the existing ones.           | 0      | 0     | No Topics |

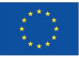

Search

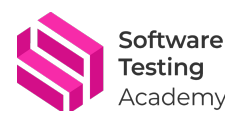

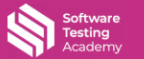

ome About STA Results & Outputs News & Articles Contact | Logout Dashbo

## **Agile Testing Forum**

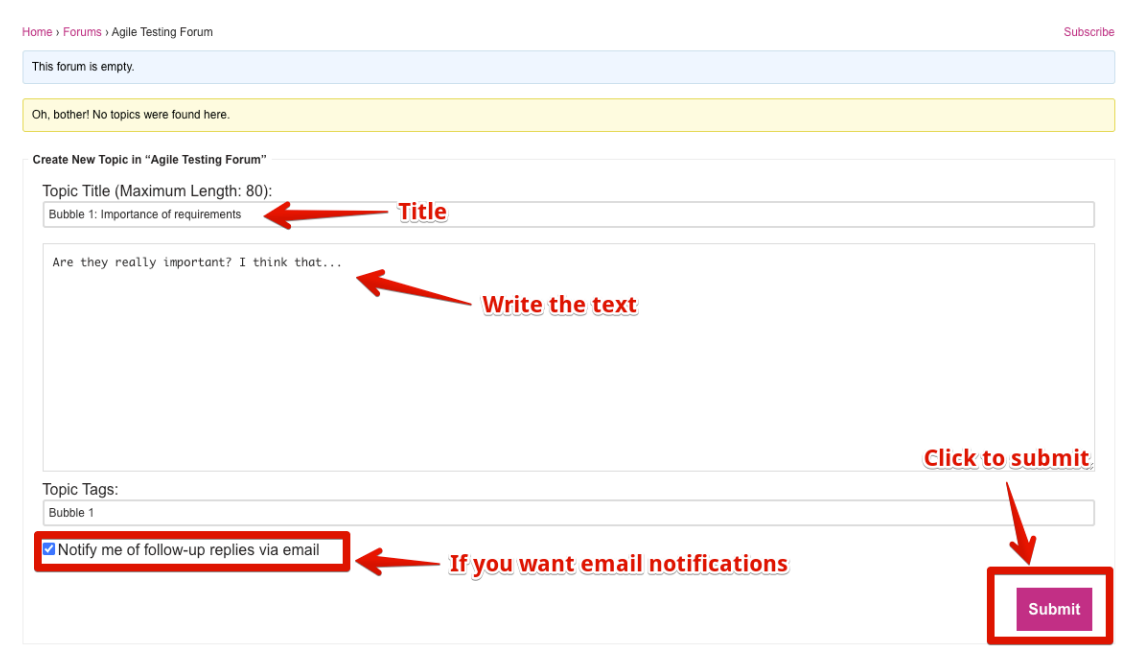

## **Bubble 1: Importance of requirements**

| Home > Forums > Agile Testing Forum > Bubble 1: Importance of requirements                      | Favourite   Unsubscribe |
|-------------------------------------------------------------------------------------------------|-------------------------|
|                                                                                                 | Tagged: Bubble 1        |
| This topic has 0 replies, 1 voice, and was last updated 1 second ago by n Student Name Surname. |                         |
| Viewing 1 post (of 1 total)                                                                     |                         |
| Author Posts                                                                                    |                         |
| February 9, 2024 at 11:48 am                                                                    | EDIT REPLY #9832        |
| Are they really important? I think that<br>Student Name<br>Participant                          |                         |
| Author Posts                                                                                    |                         |
| Viewing 1 post (of 1 total)                                                                     |                         |

### Participating in Discussions

If there's an open topic that piques your interest and you wish to contribute, simply click on it. You'll be able to add your thoughts and engage with other participants directly.

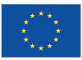

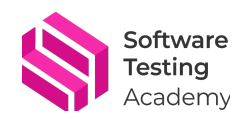

## **Bubble 1: Importance of requirements**

|                                                                                                    | resong forum / subone 1, importance on requirementa                                                                                                    | Tagged: Bubble 1                                                                                                 |
|----------------------------------------------------------------------------------------------------|----------------------------------------------------------------------------------------------------|----------------------------------------------------------------------------------------------------|
| This topic has 0 replic                                                                                                    | es, 1 volce, and was last updated 25 minutes ago by <u>n</u> Student Name Sumame.                                                                                                    |                                                                                                    |
| Viewing 1 post (of 1 tot                                                                                                    | ai)                                                                                                    |                                                                                                    |
| Author                                                                                                    | Posts                                                                                                    |                                                                                                    |
| February 9, 2024 at 1                                                                                                    | 1:48 am                                                                                                    | REPLY #9832                                                                                                    |
| Student Name<br>Sumame<br>Participant                                                                                                    | Are they really important? I think that                                                                                                    |                                                                                                    |
| Author                                                                                                    | Posts                                                                                                    |                                                                                                    |
| Viewing 1 post (of 1 tot                                                                                                    | Write the text with new opinion/idea                                                                                                    |                                                                                                    |
| Requirements<br>understandin<br>expectations                                                                                                    | serve as the backbone of the testing process, setting forth crucial expectations and functionalities of the software. A clear<br>g of requirements ensures that testing is both relevant and effective. Moreover, it aids in identifying potential gaps between<br>and deliverables. How do you think enhancing requirements management could positively impact software quality?                                                                                                    |                                                                                                    |
| Tags:                                                                                                    |                                                                                                    |                                                                                                    |
| Bubble 1                                                                                                    |                                                                                                    |                                                                                                    |
|                                                                                                    |                                                                                                    |                                                                                                    |
| Software                                                                                                    | Click to upload the new opinion/idea                                                                                                    | Submit                                                                                                    |
| Software<br>Testing<br>Academy                                                                                                    | Click to upload the new opinion/idea                                                                                                    | Submit                                                                                                    |
| Software<br>Testing<br>Academy<br>Forums ) Agile Testing Fo                                                                                                    | Click to upload the new opinion/idea                                                                                                    | Submit<br>Logout Dashbo<br>Favourite   Unsub<br>Tagged: <u>Bu</u>                                                |
| Software<br>Testing<br>Academy<br>Forums > Agile Testing Fo                                                                                                    | Click to upload the new opinion/idea                                                                                                    | Submit<br>Logout Dashbu<br>Favourite   Unsub<br>Tagged: <u>Bu</u>                                                |
| Software<br>Testing<br>Academy<br>Forums > Agile Testing Fo<br>pic has 1 reply, 1 voice, a<br>2 posts - 1 through 2 (of 2                                                                                                    | Click to upload the new opinion/idea                                                                                                    | Submit<br>Logout Dashbo<br>Favourite   Unsub<br>Tagged: <u>Bu</u>                                                |
| Software<br>Testing<br>Academy<br>Forums > Agile Testing Fo<br>pic has 1 reply, 1 voice, a<br>2 posts - 1 through 2 (of 2<br>Author Posts                                                                                                    | Click to upload the new opinion/idea<br>Home About STA Results & Outputs News & Articles Contact  <br>rum > Bubble 1: Importance of requirements<br>and was last updated 1 second ago by in Student Name Sumame.<br>2 total)<br>s                                                                                                    | Submit<br>Logout Dashbu<br>Favourite   Unsub<br>Tagged: <u>Bu</u>                                                |
| Software<br>Testing<br>Academy<br>Forums > Agile Testing Fo<br>pic has 1 reply, 1 voice, a<br>2 posts - 1 through 2 (of 2<br>Author Posts<br>ry 9, 2024 at 11:48 am                                                                                                    | Click to upload the new opinion/idea                                                                                                    | Submit Logout Dashbu Favourite   Unsub Tagged: <u>Bu</u> REPLY #                                                 |
| Forums > Agile Testing Fo<br>pic has 1 reply, 1 voice, a<br>2 posts - 1 through 2 (of 2<br>Author Posts<br>ry 9, 2024 at 11:48 am<br>Are they<br>dent Name<br>Jurname<br>arricipant                                                                                                    | Click to upload the new opinion/idea                                                                                                    | Submit Logout Dashba Favourite   Unsub Tagged: <u>Bu</u> REPLY #S                                                |
| Software<br>Testing<br>Academy<br>Forums > Agile Testing Fo<br>pic has 1 reply, 1 voice, a<br>2 posts - 1 through 2 (of:<br>Author Posts<br>ury 9, 2024 at 11:48 am<br>Are the<br>Sumame<br>araicbeant<br>y 9, 2024 at 12:17 pm                                                                                                    | Click to upload the new opinion/idea   Mome About STA Results & Outputs News & Articles Contact    rum > Bubble 1: Importance of requirements and was last updated 1 second ago by in Student Name Sumame. 2 total)  s y really Important? I think that                                                                                                    | Submit Logout Dashba Favourte   Unsub Tagged: Bu REPLY #S                                                        |
| Software<br>Testing<br>Academy<br>Forums > Agile Testing Forums > Agile Testing Forums > Agile Testing Forums > Agile Testing Forums > Agile Testing Forums > Agile Testing Forums > Agile Testing Forums > Agile Testing + Are the standard + Are the standard + Are the sta          | Click to upload the new opinion/idea  Click to upload the new opinion/idea  Click to upload the new opinion/idea  Click to upload the new opinion/idea  Contact  Contact  Con | Submit Logout Dashba Favourite   Unsub Tagged: Bu REPLY #5 EDIT REPLY #5 ents ensures that ts management         |
| Software<br>Testing<br>Academy<br>Forums > Aglle Testing Forums > Aglle Testing Forums > Aglle Testing Forums > Aglle Testing Forums > Aglle Testing Forums > Aglle Testing Forums > Aglle Testing Forums > Aglle Testing + Are they<br>are the the testing in the testing in the testing in the testing + Are they<br>are the testing in the testing in the testing in the testing + Are they<br>are the testing + Are they + Are they + | Click to upload the new opinion/idea                                                                                                    | Submit Logout Dashba Favourite   Unsub Tagged: <u>Bu</u> REPLY #S eDIT REPLY #S ents ensures that ths management |

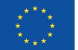

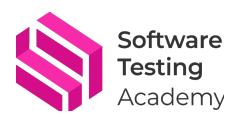

## 6. Assessment and certification

This course will help you to learn the basics of QA testing and prepare you for a future career as a software tester. You will learn many terms and concepts that you can apply in your daily life as a QA tester. Save the materials and read them as many times as you think is necessary to master their content.

#### How to take the course?

The course is divided into several bubbles, each covering a different topic. At the end of each bubble, you will find some **quizzes that will help you to check your knowledge**. The quizzes are not only a way to assess your learning, but also a tool to improve it. You will have **3 attempts** for each quiz, and you need to get at least 65% of correct answers to pass.

The course also includes some **exercises that you can do to practice your skills and knowledge**. The exercises are recommended to be carried out at your best possible, as they will help you to gain more confidence and experience as a QA tester.

#### What are the benefits of completing the course?

The students who successfully finish the training program will receive a **course completion certificate for each learning path** that will prove their skills and knowledge in QA testing. This certificate can be a valuable asset for your resume and your career prospects.

Moreover, the **high-performing students will be listed and proposed as potential candidates for our industry partners, who are looking for talented and qualified QA testers**. This is a great opportunity to start your career as a software tester with some of the best companies in the field.

Don't miss your chance to learn, practice, and succeed as a QA tester! Enroll in the course today and get ready for a bright future!

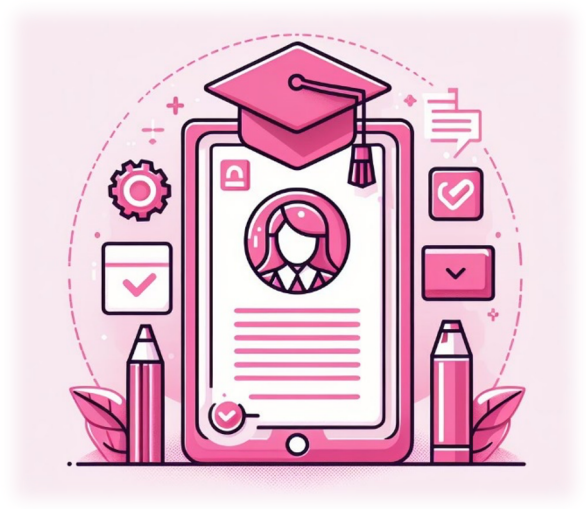

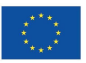